# TP-121 AES AoIP кодек

ЕСФК.468340.121.ТО

Паспорт, техническое описание и инструкция по эксплуатации

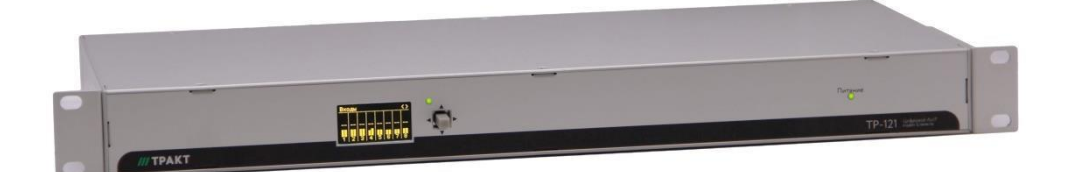

# Оглавление

| Вв  | едение                                       | . 3 |
|-----|----------------------------------------------|-----|
| 1   | Назначение                                   | . 4 |
| 2   | Технические характеристики                   | . 4 |
| 3   | Комплект поставки                            | . 5 |
| 4   | Устройство и работа                          | . 5 |
| 4.1 | Подготовка к работе                          | . 5 |
| 4.1 | .1 Включение                                 | . 5 |
| 4.1 | .2 Настройка IP                              | . 5 |
| 4.1 | .3 Настройка каналов Livewire                | . 5 |
| 4.2 | 2 Функциональная схема                       | . 6 |
| 4.3 | В Конструкция                                | . 7 |
| 4.4 | Описание экранного меню                      | . 8 |
| 4.5 | 5 Описание настроек web-интерфейса           | 12  |
| 4.5 | 5.1 Окно вкладки «Sources»                   | 13  |
| 4.5 | 5.2 Окно вкладки «Destinations»              | 14  |
| 4.5 | 5.3 Окно вкладки «Meters»                    | 17  |
| 4.5 | 5.4 Окно вкладки «QoS»                       | 18  |
| 4.5 | 5.5 Окно вкладки «System»                    | 19  |
| 4.6 | 6 Ссылка на интернет страницу ТР-121         | 21  |
| 4.7 | Иоколевка                                    | 21  |
| 5   | Монтаж                                       | 22  |
| 6   | Указания мер безопасности                    | 22  |
| 7   | Транспортировка и хранение                   | 22  |
| 8   | Маркировка                                   | 22  |
| 9   | Реализация и утилизация                      | 22  |
| 10  | Гарантийные обязательства                    | 23  |
| 11  | Свидетельство о приемке                      | 23  |
| 12  | Адрес изготовителя                           | 23  |
|     | Список рисунков                              |     |
|     | Рисунок 4.1- Схема функциональная            | 6   |
|     | Рисунок 4.2 - Вид со стороны задней панели   | 7   |
|     | Рисунок 4.3 - Вид со стороны передней панели | 8   |
|     | Рисунок 4.4 - Структура экранного меню       | 8   |
|     | Рисунок 4.5 - Экран «Система»                | 9   |
|     | Рисунок 4.6 - Экран «Входы» и экран «Выходы» | 9   |
|     | Рисунок 4.7 - Экран «Конфигурация»           | 9   |
|     | Рисунок 4.8 - Экран «ID/Сеть»                | 10  |
|     | Рисунок 4.9 - Экран изменения имени          | 10  |
|     | Рисунок 4.10 - Экран изменения ІР-адреса     | 10  |
|     | Рисунок 4.11 - Экран «Маска»                 | .11 |
|     | Рисунок 4.12 - Экран «Шлюз»                  | .11 |
|     | Рисунок 4.13 - Экран «ScreenSaver»           | 11  |
|     | Рисунок 4.14 - Экран «Индикаторы»            | 11  |
|     |                                              |     |

| Рисунок 4.15 - Домашняя страница кодека    | 12 |
|--------------------------------------------|----|
| Рисунок 4.16 - Окно вкладки «Sources»      | 13 |
| Рисунок 4.17 - Окно вкладки «Destinations» | 15 |
| Рисунок 4.18 - Окно выбора «Channel»       | 16 |
| Рисунок 4.19 - Окно вкладки «Meters»       | 17 |
| Рисунок 4.20 - Окно вкладки «QoS»          | 18 |
| Рисунок 4.21 - Окно вкладки «System»       | 19 |
| Список таблиц                              |    |
| Таблица 2.1 - Технические характеристики   | 4  |
| Таблица 3.1 - Комплект поставки            | 5  |
| Таблица 4.1 - Цоколевка разъема DB-25F     | 21 |
| Таблица 4.2 - Цоколевка разъема RJ-45      | 21 |

# Введение

Настоящее техническое описание и инструкция по эксплуатации предназначены для технического персонала, работающего с Блоком TP-121 (далее по тексту - Блок).

Блок разработан и изготовлен в соответствии с:

- TP TC 004-2011 О безопасности низковольтового оборудования;
- ТР ТС 020-2011 Электромагнитная совместимость технических средств;
- ГОСТ 11515-91 Каналы и тракты звукового вещания;
- **ГОСТ IEC 60065-2013** Аудио-, видео- и аналогичная электронная аппаратура. Требования безопасности;
- IEC 60297-3-100-2008 Основные размерности передних панелей, полок, шасси, стоек и корпусов.

# 1 Назначение

Блок предназначен для подключения 8 стереофонических цифровых источников сигнала и 8 стереофонических цифровых потребителей сигнала формата AES3 к AoIP-сети (Audio over IP) для обмена звуковыми сигналами с другими устройствами сети по протоколу Livewire. Данный протокол позволяет передавать звуковые сигналы, линейно кодированные на частоте дискретизации 48 кГц с разрядностью 24 бита, в реальном времени без задержек и искажений. Каждый из 8 звуковых входов кодека может создавать AoIP поток Livewire, доступный Одновременно всем другим устройствам в сети. Звуковой вход кодека является, с точки зрения AoIP сети, источником. Каждому из 8 звуковых выходов кодека может быть назначен любой поток Livewire, присутствующий в сети. Звуковой выход кодека, с точки зрения AoIP сети, является потребителем.

Один источник доступен всем потребителям сети. Один потребитель сети может подключиться к одному источнику.

# 2 Технические характеристики

| Параметр                                | Значение                      |  |
|-----------------------------------------|-------------------------------|--|
| Количество цифровых входов              | 8                             |  |
| Стандарт входных сигналов               | AES-3: 24-разряда с           |  |
|                                         | преобразователем частоты      |  |
|                                         | дискретизации                 |  |
| Входное сопротивление                   | 110 , Ом                      |  |
| Частота дискретизации входного          | от 32 до 192 (каждый вход     |  |
| сигнала                                 | имеет преобразователь         |  |
|                                         | частоты дискретизации), кГц   |  |
| Внутренняя частота дискретизации        | 48, кГц                       |  |
| Количество цифровых выходов             | 8                             |  |
| Выходной формат стандарта               | AES-3: 24- разряда            |  |
| Частота дискретизации выходного         | 48, кГц                       |  |
| сигнала                                 |                               |  |
| Полоса передаваемых сигналов            | от 20 Гц до Fso/2(но не более |  |
|                                         | Fsi/2) кГц                    |  |
| Неравномерность АЧХ от любого входа     | +0.05 / -0.05 дБ              |  |
| до любого выхода (в полосе от 20Гц - до |                               |  |
| Fso/2(но не более Fsi/2) кГц), не более |                               |  |
| Динамический диапазон от цифрового      | 144, дБ                       |  |
| входа до цифрового выхода               |                               |  |
| Потребляемая мощность                   | 35, Вт                        |  |
| Габариты Блока (ШхГхВ)                  | 486х200х44, мм:               |  |
| Bec                                     | 2, кг                         |  |

#### Таблица 2.1 - Технические характеристики

#### 5

# 3 Комплект поставки

| №<br>п/п | № Наименование и тип                                       |   |  |  |  |
|----------|------------------------------------------------------------|---|--|--|--|
| 1        | AES AoIP кодек TP-121                                      | 1 |  |  |  |
| 2        | Сетевой кабель                                             | 1 |  |  |  |
| 3        | Уголок для установки в стойку 19", короткий                | 2 |  |  |  |
| 4        | Паспорт, техническое описание и инструкция по эксплуатации | 1 |  |  |  |

# 4 Устройство и работа

# 4.1 Подготовка к работе

## 4.1.1 Включение

Перед началом использования Блока необходимо выполнить следующие действия:

- соединить Блок патч-кордом с коммутатором сети LiveWire;
- подключить источники и потребители AES-сигнала ко входам и выходам Блока;
- подать питание на Блок, используя сетевой кабель из комплекта поставки.

При подаче питания (220В, 50Гц) Блок переходит в режим внутренней диагностики и инициализации, о чём сигнализирует мигающий режим светодиода «Питание» на передней панели Блока и слово «Загрузка» на дисплее. По завершению режима инициализации и перехода Блока в рабочий режим светодиод горит постоянно.

#### 4.1.2 Настройка ІР

Настройка и конфигурирование Блока производится через webинтерфейс. Изменение некоторых сетевых настроек так же доступно с помощью собственного меню Блока. IP адрес Блока можно узнать на экране Система (рисунок 4.5). По умолчанию устанавливается адрес 172.22.0.11.

Если в процессе эксплуатации возникает потребность изменить IP адрес Блока TP-121, сделайте следующую процедуру:

#### Вариант 1. С помощью web-интерфейса.

В этом случае достаточно с помощью браузера зайти на webинтерфейс модуля, вкладка "System", и в поле "Network address" указать новый IP адрес и нажать кнопку Apply.

#### Вариант 2. С помощью дисплея и джойстика.

Изменить IP адрес можно с помощью собственного меню Блока: «Конфигурация», «ID/Сеть», «Адрес». Использование меню описано в подразделе 4.4.

## 4.1.3 Настройка каналов Livewire

С каждым физическим входом должен быть связан LW канал, который генерирует кодек TP-121. Номер LW канала должен быть уникален.

# Внимание!

Если одному сетевому коммутатору К разных устройства (или одно), 2 подключить которые генерируют один и тот же LW канал, то это приведет к нарушению работы LW сети. Физически проявляется ЭТО как искажения сигнала на выходах кодеков.

# 4.2 Функциональная схема

Функциональная схема Блока TP-121 представлена на рисунке 4.1. Входные цифровые звуковые сигналы формата AES3 через разъемы – AES IN 1- 4 и AES IN 5 - 8 (DB25 или RJ45) поступают на преобразователи частоты дискретизации 1 – 4 и 5 – 8, упаковываются в сетевые пакеты, и далее через разъем RJ45 Livewire передаются в сеть AoIP (на внешний сетевой коммутатор).

Пришедшие из AoIP сети (с сетевого коммутатора) сетевые пакеты преобразуются в цифровые звуковые сигналы формата AES3 и поступают на передатчики AES 1 – 4 и 5 – 8 и на звуковые выходы - разъёмы – AES OUT 1 – 4 и 5 – 8 (DB25 или RJ45).

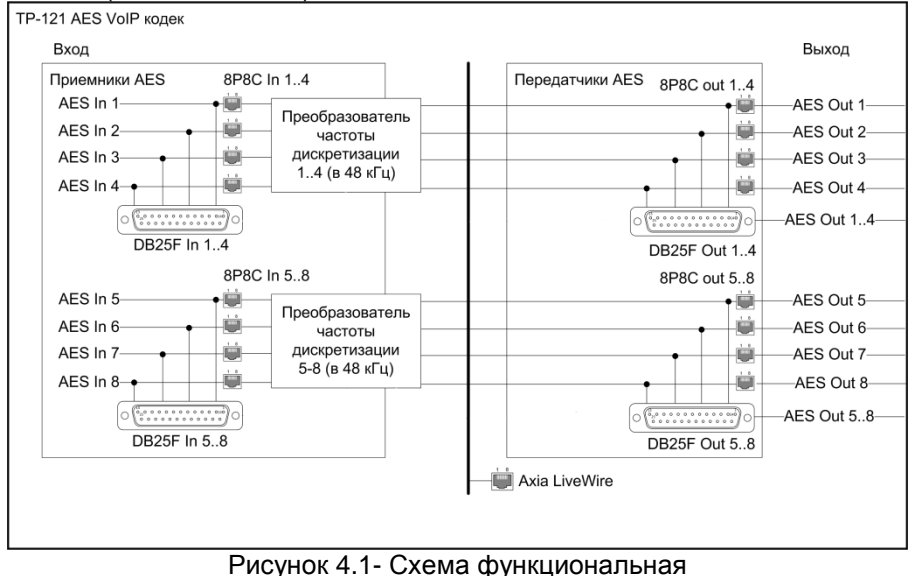

# Запрещается использовать одновременно разъёмы DB25 и RJ45 Блока как по входу, так и по выходам Блока.

Цифровой AoIP кодек TP-121 может использоваться в системах аудио коммутации с количеством входов и выходов не более 32768, при этом используемое количество входов и выходов коммутатора зависит от количества кодеков и IP audio драйверов, используемых в конкретном проекте. Например, 4 кодека позволяют построить коммутатор 32 входа х 32 выхода. При необходимости в проект можно добавлять AES/EBU AoIP кодеки. Каждый Блок добавляет 8 цифровых входов и 8 выходов формата AES/EBU. Коммутатор может иметь распределенную структуру (кодеки могут располагаться вблизи источников и потребителей сигнала).

Смена LW каналов на выходах кодека может осуществляться как в ручном режиме (через встроенные веб-интерфейсы кодеков), так и в автоматическом режиме, использующем расписание коммутаций или пресеты (управление осуществляется приложением «Digispot II Professional Матрица»). Элементы AoIP сети подключаются друг к другу с помощью одного из рекомендуемых разработчиками протокола Livewire сетевого WS-C2960-24TC-L. например. Cisco Полный коммутатора, список рекомендуемых коммутаторов приведен здесь: http://www.telosalliance.com/Axia/What-Ethernet-Switches-has-Axia-Approved

Коммутатор должен быть настроен согласно инструкции разработчиков протокола Livewire.

# 4.3 Конструкция

Блок ТР-121 выполнен в корпусе RACK 19" 1U глубиной 200 мм.

На передней панели Блока расположены OLED-экран и четырёхпозиционный джойстик.

Цифровые звуковые AES3 входы и выходы выведены на заднюю панель Блока на разъемы DB25 и RJ45. Внешний вид Блока показан на рисунках 4.2 и 4.3.

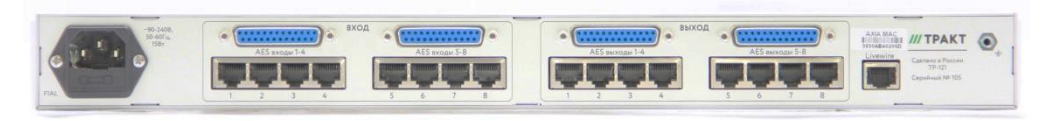

Рисунок 4.2 - Вид со стороны задней панели

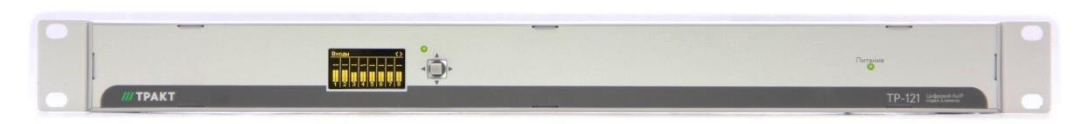

8

Рисунок 4.3 - Вид со стороны передней панели

Питание Блока осуществляется от сети 220В, 50 Гц.

## 4.4 Описание экранного меню

Для изменения параметров в меню Блока, отображения сетевых настроек и индикации уровней сигнала на входах и выходах используется OLED-дисплей.

Нажатие джойстика влево или вправо позволяет переключаться между основными экранами дисплея. Структура экранного меню изображена на рисунке 4.4.

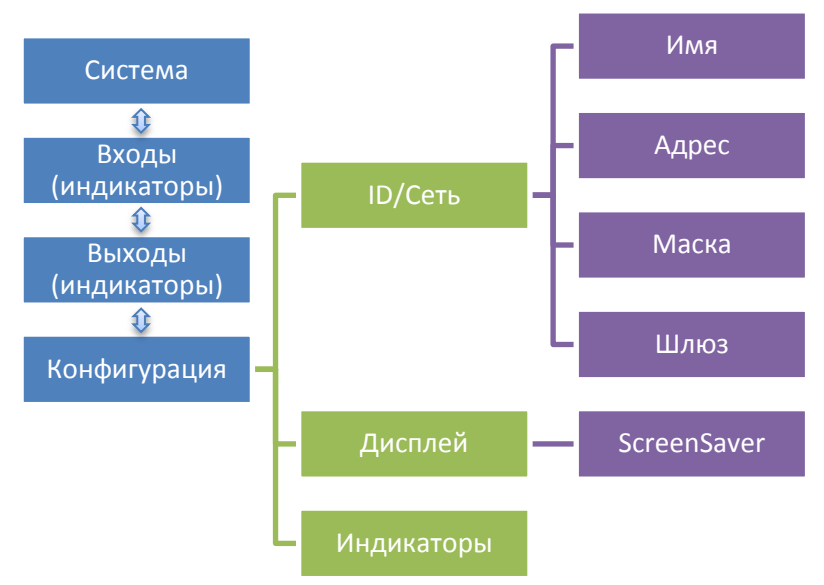

Рисунок 4.4 - Структура экранного меню

После включения и загрузки на дисплее Блока будет отображаться экран «Система» (рисунок 4.5). На экране показаны Имя Блока, IP адрес, и маска подсети.

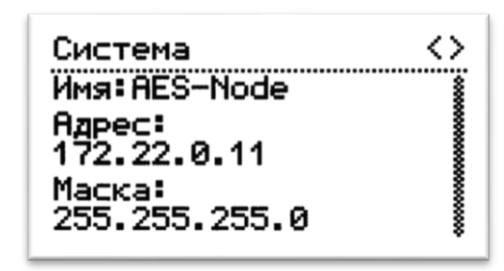

Рисунок 4.5 - Экран «Система»

На экранах «Входы» и «Выходы» можно увидеть уровни сигнала (рисунок 4.6)

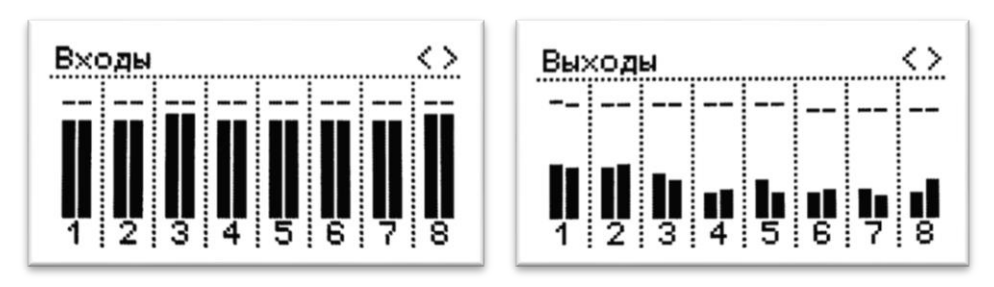

Рисунок 4.6 - Экран «Входы» и экран «Выходы»

На экране «Конфигурация» можно изменить различные настройки Блока (рисунок 4.7). Перемещение по пунктам меню осуществляется нажатием джойстика вверх-вниз. Выбор пункта – нажатие вправо. Выход из меню Конфигурация – нажатие джойстика влево.

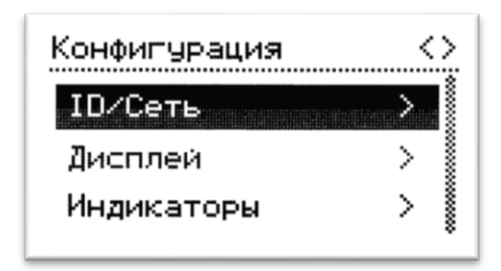

Рисунок 4.7 - Экран «Конфигурация»

В разделе меню «ID/Сеть» доступны для изменения Имя Блока, IPадрес, маска подсети и шлюз (рисунок 4.8). Изменение этих настроек также возможно с помощью web-интерфейса, что подробно описано в пункте 4.5.5.

| $\sim$ |
|--------|
| >      |
| >      |
| >      |
|        |

10

Рисунок 4.8 - Экран «ID/Сеть»

Имя идентифицирует данный Блок в сети. Нажатием джойстика вверхвниз выбирается буква из английского алфавита, цифра, точка или дефис.( рисунок 4.9). Нажатием влево-вправо выбирается изменяемый символ. Удержание джойстика вверх или вниз ускоряет перебор символов. Удерживая джойстик в конце имени вправо можно добавить ещё один символ. Удержание джойстика влево – стирает последний символ в имени. С нажатием влево в начале имени и нажатие вправо в конце имени происходит переход к выбору «ОК»(принять изменения) и «Отмена».

| ID/Сеть     | $\langle \rangle$ |
|-------------|-------------------|
| <имя<br>+   | 8                 |
| AES-Node    |                   |
| - ОК Отмена | 7                 |
|             | -*                |

Рисунок 4.9 - Экран изменения имени

В пункте меню «Адрес» можно изменить IP-адрес Блока (рисунок 4.10).

| ID/Cеть   | <>         |
|-----------|------------|
| <Адрес    | +++ 🛔      |
| 172.22 .0 | .11        |
|           | 8          |
| < 0K      | Отмена > 🖁 |
|           | •          |

Рисунок 4.10 - Экран изменения ІР-адреса

В пункте меню «Маска» можно изменить маску подсети (рисунок 4.11).

| ID/Cеть       | $\langle \rangle$ |
|---------------|-------------------|
| <Маска<br>++  | +                 |
| 255.255.255.0 |                   |
|               | ена Х             |
|               | *                 |

Рисунок 4.11 - Экран «Маска»

В пункте меню «Шлюз» можно задать адрес IP маршрутизатора, подключающего локальную сеть IP к другой сети IP (рисунок 4.12).

| ID/ | Сеть |    |       | $\langle \rangle$ |
|-----|------|----|-------|-------------------|
| <Шл | юз   |    | +++   | *                 |
| 0   | .0   | .0 | .0    |                   |
| <   | ОК   |    | Отмен | a >li∎            |
|     |      |    |       | \$                |

Рисунок 4.12 - Экран «Шлюз»

В разделе меню Дисплей есть только один пункт – «ScreenSaver» (Рисунок 4.13). На этом экране можно выбрать время до понижения яркости дисплея.

| Дисплей <>                          |
|-------------------------------------|
| <screensaver< td=""></screensaver<> |
| 60 секунд                           |
|                                     |
|                                     |

Рисунок 4.13 - Экран «ScreenSaver»

В разделе меню Индикаторы можно отключить индикаторы уровня сигналов (Рисунок 4.14).

| Конфигурация <> |  |
|-----------------|--|
| <Индикаторы     |  |
| Отображать      |  |
| - ОК Отмена >   |  |

Рисунок 4.14 - Экран «Индикаторы»

### 4.5 Описание настроек web-интерфейса

Настройка многих параметров кодека может быть выполнена с помощью встроенных веб страниц Блока. Для доступа к этим страницам с компьютера следует подключить его к той же сети LAN, что и кодек (или просто подключить компьютер к кодеку с помощью перекрестного кабеля "crossover 10/100 Base-T" Ethernet cable).

Введите IP адрес кодека в браузер. Браузер теперь должен показать домашнюю страницу кодека с расположенными на ней ссылками перехода на другие страницы.

Внешний вид домашней страницы показан на рисунке 4.15.

При щелчке по любой ссылке браузер выдаст окно с запросом авторизации. Имя пользователя по умолчанию: "user". Оставьте поле пароля пустым и нажмите <OK>. После успешной авторизации предоставляется доступ ко всем веб страницам кодека.

| : Livewire SIM                                      | ×                             | +                                       | _                        |            | ×        |
|-----------------------------------------------------|-------------------------------|-----------------------------------------|--------------------------|------------|----------|
| $\leftarrow \bigcirc$                               | 172.22.0                      | .11                                     | •                        | ☆          |          |
| Axia Livewire S                                     | IM M                          | odule                                   |                          |            |          |
| Livewire Sources                                    | Configu<br>names,             | re source parame<br>channel numbers     | eters:<br>5, streamin    | ng format  |          |
| Livewire Destinations                               | Configu<br>names,             | re destinations:<br>channel numbers     | :                        |            |          |
| Livewire GPIO ports                                 | Configu<br>configur           | re General Purpos<br>ration and state n | se Input a<br>nonitoring | ind Output | t ports: |
| Livewire, Network<br>Quality of Service<br>Settings | Livewire<br>802.1p<br>Service | : Clock Mastership<br>priority and VLAN | o settings<br>I tagging, | DSCP Clas  | ss of    |
| System Parameters<br>IP network settings            | IP netw<br>Softwar            | ork settings<br>e update and mai        | intenance                |            |          |
|                                                     |                               |                                         |                          |            |          |
|                                                     |                               |                                         |                          |            |          |
|                                                     |                               |                                         |                          |            |          |

Рисунок 4.15 - Домашняя страница кодека

#### 4.5.1 Окно вкладки «Sources»

На странице Sources (Источники) устанавливаются параметры звуковых входов Блока, назначаются каналы Livewire и параметры каналов. По окончании настройки (или в любой момент процесса настройки) щелкните кнопку Apply для сохранения изменений в Блоке. Внешний вид окна вкладки Sources показан на рисунке 4.16.

| 10 | . AES-Node (Sou                         | rces $\times$ +  |                    | —         |         | × |
|----|-----------------------------------------|------------------|--------------------|-----------|---------|---|
| •  | $\leftarrow$ $\circlearrowright$ $\mid$ | 172.22.0.11/     | cgi-bin/c <u>c</u> | 11 Z      | 7       |   |
| Но | me   Sources   De                       | stinations   GPI | 0   Meters         | QoS   S   | ystem   |   |
| S  | ources                                  |                  |                    |           |         |   |
| #  | Source Name:                            | Channel:         | Shareable:         | Strean    | n Mode: |   |
| 1  | SRC 1                                   | 1009             | No 🗸               | Live Ster | eo `    | ~ |
| 2  | SRC 2                                   | 1010             | No 🗸               | Live Ster | eo `    | ~ |
| 3  | SRC 3                                   | 1011             | No 🗸               | Live Ster | eo `    | ~ |
| 4  | SRC 4                                   | 1012             | No 🗸               | Live Ster | eo `    | ~ |
| 5  | SRC 5                                   | 1013             | No 🗸               | Live Ster | eo `    | ~ |
| 6  | SRC 6                                   | 1014             | No 🗸               | Live Ster | eo `    | ~ |
| 7  | SRC 7                                   | 1015             | No 🗸               | Live Ster | eo `    | ~ |
| 8  | SRC 8                                   | 1016             | No 🗸               | Live Ster | eo `    | ~ |
|    | Show source allocatio                   | n status         |                    |           |         |   |
|    |                                         | Appl             | ly                 |           |         |   |
|    |                                         |                  |                    |           |         |   |
|    |                                         |                  |                    |           |         |   |
|    |                                         |                  |                    |           |         |   |
|    |                                         |                  |                    |           |         |   |

#### Рисунок 4.16 - Окно вкладки «Sources»

Source Name – имя источника. Каждому звуковому входу Блока можно задать имя источника, которое поможет в дальнейшем искать нужный источник в сети. Имена источников сети Livewire могут состоять из любых печатных символов и иметь длину до 24 знаков (при вводе имен лишние

символы обрезаются до 24 знаков). Можно оставить и те имена, что установлены по умолчанию.

Channel – Номер канала. Этот номер НЕОБХОДИМО назначать индивидуально для каждого источника (для каждого звукового входа). Недопустимо использовать в одной сети AoIP два разных источника с одним и тем же номером канала, это приведет к искажению звука при подключении такого канала на потребителя. Значение номера канала должно быть в диапазоне 1...32767.

Sharable – Этот параметр необходимо оставить в состоянии "No".

Stream Mode - Режим потока. Источники сети Livewire могут быть стандартными (Standard) или «живыми» (Live). Их можно активировать или запрещать (рекомендуется запрещать неиспользуемые потоки для предотвращения «засорения» сети пустыми потоками.

Standard Stereo – стерео поток. Используется для источников, где небольшая задержка передачи по сети (несколько мс) не критична. Например, для проигрывателей компакт-дисков, рекордеров и других подобных источников.

Live Stereo – стерео поток с маленькой задержкой (доли мс). Использовать для «живых» источников: микрофонов, телефонов, мониторов эфира и т.п.

Disabled – выключен. Аудио источник не объявляется в сети, поток не генерируется.

#### 4.5.2 Окно вкладки «Destinations»

Страница Destinations (звуковые выходы Блока) позволяет осуществлять установки, касающиеся аудио выходов данного кодека. Выходы кодека – это потребители, к которым доставляются потоки из сети Livewire. Потребителям (звуковым выходам) можно присваивать имена и выбирать для них потоки Livewire из сети. Внешний вид окна вкладки Destinations показан на рисунке 4.17.

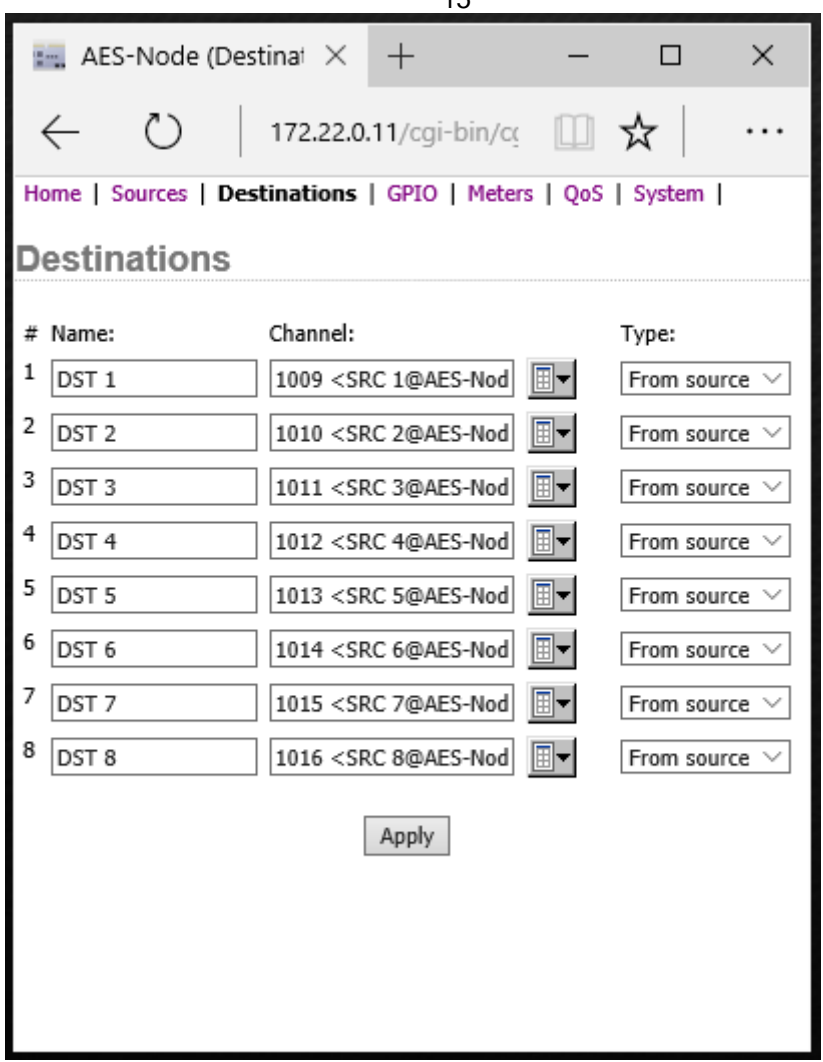

Рисунок 4.17 - Окно вкладки «Destinations»

Name – Имя. Идентифицирует данного потребителя (звуковой выход) в рамках сети Livewire. Хотя задание имени опционально, оно помогает легко найти нужный выход кодека в сети.

Channel - Канал потребителя. Это канал сети Livewire, назначаемый на звуковой выход Блока. Если канал, который следует назначить на данный выход, ещё не создан в сети, то можно ввести его номер, и он сохранится. Можно также щелкнуть по кнопке канала справа от данного поля и выбрать имеющийся нужный канал из окна Select Source. Внешний вид окна Select Source показан на рисунке 4.18.

15

| Select Source -       | Microsoft Edge     | _ | × |
|-----------------------|--------------------|---|---|
| <b>172.22.0.11</b> /c | gi-bin/cgi_srclist |   |   |
| <u>1009</u>           | SRC 1@AES-Node     |   |   |
| <u>1010</u>           | SRC 2@AES-Node     |   |   |
| <u>1011</u>           | SRC 3@AES-Node     |   |   |
| <u>1012</u>           | SRC 4@AES-Node     |   |   |
| <u>1013</u>           | SRC 5@AES-Node     |   |   |
| <u>1014</u>           | SRC 6@AES-Node     |   |   |
| <u>1015</u>           | SRC 7@AES-Node     |   |   |
| <u>1016</u>           | SRC 8@AES-Node     |   |   |
|                       |                    |   |   |
|                       |                    |   |   |
|                       |                    |   |   |
|                       |                    |   |   |
|                       |                    |   |   |
|                       |                    |   |   |
|                       |                    |   |   |
|                       |                    |   |   |
|                       |                    |   |   |
|                       |                    |   |   |
|                       |                    |   |   |
|                       |                    |   |   |
|                       |                    |   |   |

Рисунок 4.18 - Окно выбора «Channel»

Туре - Тип потребителя. Этот параметр может иметь одно из двух значений.

From Source (от источника): стерео поток источника – Live или Standard

То Source (к источнику): обратная подача сигнала к специальному источнику, как телефон или кодек. Такой сигнал может генерироваться микшерским пультом Axia Element/Fusion.

#### 4.5.3 Окно вкладки «Meters»

Meters - Измерители уровня. Показывают уровни аудио сигнала всех локальных источников (звуковых входов) и потребителей (звуковых выходов) данного кодека.

Экран разделен на две секции: входы слева и выходы справа. Каждая секция имеет 8 пар измерителей, при этом на каждый вход или выход пара измерителей – левый правый. Отметим, приходится и что индицируются уровни сигнала в цифровом диапазоне, поэтому они градуированы в dBfs. Цветовое представление значений уровней аудио сигнала на измерителях нестандартное: цвет изменяется на красный на уровне 9 dB перед точкой клиппирования (или на 9 dB перед значением полной шкалы цифрового диапазона), но красный цвет не отображает состояние перегрузки.

Для того, чтобы индикаторы уровня работали, необходимо на компьютер установить Java седьмой версии и отключить ее автообновление. Внешний вид окна Meters показан на рисунке 4.19.

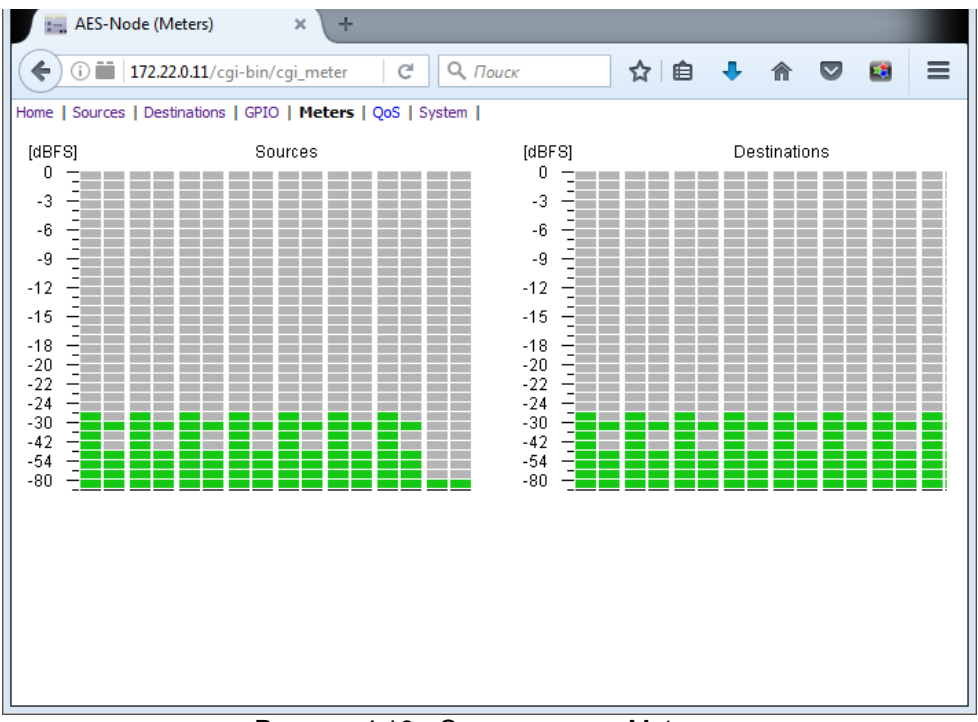

Рисунок 4.19 - Окно вкладки «Meters»

# 4.5.4 Окно вкладки «QoS»

Настройки страницы Quality of Service выполняются производителем и их менять не следует. Внешний вид окна QoS показан на рисунке 4.20.

| 📻 AES-Node (QoS) 🛛 🖂                       | × + – – ×                                                |
|--------------------------------------------|----------------------------------------------------------|
| ← ひ   172.22                               | 2.0.11/cgi-bin/cc 🛄 🕁 📔 👓                                |
| Home   Sources   Destinations              | GPIO   Meters   QoS   System                             |
| Synchronization / I                        | Livewire Clock:                                          |
| Livewire clock master priority:            | 3 (default) V                                            |
| Livewire clock mode:                       | IP low rate (default) $ \lor $                           |
| Live Audio / Clock                         | Streams:                                                 |
| 802.1Q tagging:                            | Enabled $\checkmark$                                     |
| 802.1Q VLAN ID:                            | 0                                                        |
| 802.1p priority:                           | 6 (recommended) $\vee$                                   |
| DSCP Class of Service:                     | 48 CS6 (recommended) $$                                  |
| Standard Audio St                          | reams:                                                   |
| Receive buffer size [ms]<br>(default 100): | 100 (15 - 100)                                           |
| 802.1Q tagging:                            | Disabled $\checkmark$                                    |
| 802.1Q VLAN ID:                            | 0                                                        |
| 802.1p priority:                           | 5 (recommended) $\vee$                                   |
| DSCP Class of Service:                     | 46 Expedited Forwarding (recommended) $ \smallsetminus $ |
|                                            | Apply                                                    |

Рисунок 4.20 - Окно вкладки «QoS»

#### 4.5.5 Окно вкладки «System»

Окно вкладки системных параметров System Parameters позволяет настраивать IP адрес Блока и связанные с ним параметры. Она также позволяет выбирать для загрузки первичный или вторичный банк ПО, а также загружать новые версии ПО во вторичный банк. Здесь же показывается номер текущей версии ПО. Для того, чтобы изменения, произведенные на этой странице, вступили в силу, щелкните кнопку Apply. Внешний вид окна System показан на рисунке 4.21.

| 🖳 AES-Nod                                               | e (System) $	imes$    | +                   | _              |           | ×    |
|---------------------------------------------------------|-----------------------|---------------------|----------------|-----------|------|
| < ♡                                                     | 172.22.0              | .11/cgi-bin/o       | II 7           | 5         |      |
| Home   Sources                                          | Destinations          | GPIO   Meters       | QoS   <b>S</b> | ystem     |      |
| IP setting                                              | s:                    |                     |                |           |      |
| Host name:                                              | AES-Node<br>hyphen)   | (1-12 charac        | ters: lette    | rs, numbe | ers, |
| Network<br>address:                                     | 172.22.0.11           |                     |                |           |      |
| Netmask:                                                | 255.255.0.0           |                     |                |           |      |
| Gateway:                                                | 0.0.0.0               |                     |                |           |      |
| NTP server:                                             | 0.0.0                 | (takes effect       | after rese     | et)       |      |
| Timezone:                                               | UTC+0 $\vee$ (tak     | es effect after res | et)            |           |      |
| Syslog server<br>(IP address):                          | 10.2.254.155          |                     |                |           |      |
| Syslog severity<br>level filter:                        | Warning: warning      | g conditions        | $\sim$         |           |      |
| User pass                                               | sword:                |                     |                |           |      |
| New password:                                           | •••••                 | (5-8 character      | s: letters a   | and numb  | ers) |
| Retype new<br>password:                                 | •••••                 | (verify)            |                |           |      |
| Firmware                                                | version:              |                     |                |           |      |
| Hardware<br>revision:                                   | Axia LWSIMM           |                     |                |           |      |
| Bank 0                                                  | ver. 1.0.2f (build    | Thu Aug 9 12:42:4   | 49 EDT 20      | 12)       |      |
| 🔾 Bank 1                                                | empty<br>update:      |                     |                | - 6       |      |
| Warning: System                                         | n will rehoot after ( | hanging current b   | vank           | Ob30p.    |      |
| training, system his report area changing correct bonk. |                       |                     |                |           |      |
|                                                         |                       | Apply               |                |           |      |

IP Settings - Установки IP. Это обычные установки, связанные с IP-Адресом. Каждый Блок должен иметь уникальный адрес IP.

Ноst name - Имя Блока . 12-символьное имя может состоять из букв и цифр, может включать дефис, но не пробел, пробелы будут конвертированы в дефисы. Имя идентифицирует данный Блок в сети. В имя Блока можно включить его расположение (студия и стойка) для облегчения последующей работы с ним.

Network address - Сетевой адрес . Каждый Блок сети Livewire должен иметь уникальный IP адрес. IP адрес по умолчанию устанавливается производителем, и изменить его можно именно здесь.

Если поменять этот параметр, то текущее подключение браузера будет потеряно (после щелчка по кнопке Apply), и для восстановления подключения следует ввести новый IP.

Netmask - Маска подсети . Маска подсети данного Блока. Обычное значение 255.255.255.0 или 255.255.0.0.

Gateway - Шлюз . IP адрес IP маршрутизатора, подключающего локальную сеть IP к другой сети IP. Эта установка необходима, когда требуется подключение к IP оборудованию, находящемуся в другом адресном пространстве IP. В большинстве применений это поле можно не заполнять.

NTP server - Сервер синхронизации времени . При использовании системных отчетов рекомендуется настроить сервер и часовой пояс (Timezone).

Syslog Server - Сервер отчетов . Блок может генерировать сообщения syslog (RFC 3164), которые можно направить на внешнее приложение, запущенное на компьютере в сети. В данное поле вводится IP адрес этого компьютера.

Syslog severity level filter - Фильтр детальности отчетов . Выбор степени детальности системных отчетов от Emergency (авария) до Debug (сообщения отладочного уровня).

User password - Пароль на веб интерфейс. Длина пароля - от 5 до 8 символов. Допускается использование только буквенно-цифровых символов. Для изменения пароля следует ввести старый и новый пароль и щелкнуть Apply.

При изменении IP или версии ПО Блок будет перезагружен. Если изменен только пароль, то перезагрузка не потребуется. При подключении к Блоку использовать следующее имя пользователя (user name): **user**.

Firmware version - Версия ПО . Блок имеет два внутренних банка памяти. Каждый банк вмещает полную версию программного обеспечения. Такой подход позволяет осуществлять загрузку и замену ПО без опасения приведения Блока в неработоспособность из-за ошибки при загрузке. Он также дает возможность попробовать новую версию, и вернутся к старой при необходимости. Секция Firmware version показывает версии ПО в обоих банках. Для переключения банков следует активировать кнопку рядом с нужным банком, и щелкнуть Apply.

# 4.6 Ссылка на интернет страницу ТР-121

На странице Блока можно скачать последнюю версию ПО и Техническое описание. Адрес страницы Блока на сайте компании Трактъ: <u>http://www.tract.ru/ru/catalogue/tr-121-detail.html</u>

# 4.7 Цоколевка

Таблица 4.1 - Цоколевка разъема DB-25F

| № контакта | Наименование цепи           |
|------------|-----------------------------|
| 1          | Не использовать             |
| 2          | Не использовать             |
| 3          | Не использовать             |
| 4          | Не использовать             |
| 5          | Не использовать             |
| 6          | Не использовать             |
| 7          | AES Канал 4+ (Канал 8)      |
| 8          | AES Канал 4 Общий (Канал 8) |
| 9          | AES Канал 3- (Канал 7)      |
| 10         | AES Канал 2+ (Канал 6)      |
| 11         | AES Канал 2 Общий (Канал 6) |
| 12         | AES Канал 1- (Канал 5)      |
| 13         | Не использовать             |
| 14         | Не использовать             |
| 15         | Не использовать             |
| 16         | Не использовать             |
| 17         | Не использовать             |
| 18         | Не использовать             |
| 19         | Не использовать             |
| 20         | AES Канал 4- (Канал 8)      |
| 21         | AES Канал 3+ (Канал 7)      |
| 22         | AES Канал 3 Общий (Канал 7) |
| 23         | AES Канал 2- (Канал 6)      |
| 24         | AES Канал 1+ (Канал 5)      |
| 25         | AES Канал 1 Общий (Канал 5) |

#### Таблица 4.2 - Цоколевка разъема RJ-45

| № контакта | Наименование цепи |  |
|------------|-------------------|--|
| 1          | AES Вход/Выход +  |  |
| 2          | AES Вход/Выход -  |  |
| 3          | Не использовать   |  |
| 4          | Не использовать   |  |
| 5          | Не использовать   |  |
| 6          | Не использовать   |  |
| 7          | Не использовать   |  |
| 8          | Не использовать   |  |

# 5 Монтаж

Блок устанавливается в стойку RACK 19" с помощью уголков из комплекта поставки. Каждый уголок крепится к Блоку на четырёх винтах DIN965 M3x6. Корпус прибора должен быть заземлен с помощью винта M4. Монтаж проводится при отключенном питании Блока.

# 6 Указания мер безопасности

Блок необходимо оберегать от ударов, попадания в него пыли и влаги. Монтаж и эксплуатация изделия должны производиться в соответствии с "Правилами технической эксплуатации электроустановок потребителей и Правилами техники безопасности при эксплуатации электроустановок потребителей" и "Правилами устройства электроустановок".

При обнаружении неисправности изделия необходимо принять меры к вызову квалифицированного обслуживающего персонала или отправить изделие производителю для диагностики и ремонта.

# 7 Транспортировка и хранение

Транспортировка изделия в упаковке предприятия-изготовителя может осуществляться в закрытом транспорте любого типа.

Транспортное положение не оговаривается, крепление на транспортных средствах должно исключать возможность перемещения изделий при транспортировке.

Хранение изделий допускается в отапливаемом вентилируемом помещении при температуре окружающего воздуха от +1 до +40 град.С и относительной влажности до 80%.

Срок хранения не должен превышать гарантийного срока эксплуатации изделия.

Блоки в упаковке необходимо оберегать от установки на них других грузов массой более 5 кг.

# 8 Маркировка

Маркировка Блоков производится в соответствии с требованиями ГОСТ Р 51321.1-2007 и располагается на задней панели устройств.

# 9 Реализация и утилизация

Реализация оборудования осуществляется путем заключения договоров на поставку. Утилизация оборудования осуществляется в соответствии с требованиями и нормами России и стран – участников Таможенного союза. При утилизации оборудования в виде промышленных отходов вредного влияния на окружающую среду не оказывается.

# 10 Гарантийные обязательства

Предприятие-изготовитель гарантирует работоспособность Блоков при соблюдении пользователями условий эксплуатации, транспортировки и хранения.

Гарантийный срок эксплуатации – 12 месяцев со дня передачи изделия потребителю.

В случае нарушения условий и правил эксплуатации Блока в течение гарантийного срока потребитель лишается права на бесплатный гарантийный ремонт или замену.

Основаниями для снятия оборудования с гарантийного обслуживания являются:

- 1. наличие механических повреждений (сколов, вмятин и т.п.) на корпусе или иной части оборудования, свидетельствующих об ударе;
- 2. наличие следов попадания внутрь оборудования посторонних веществ, жидкостей, предметов, насекомых и грызунов;
- наличие признаков самостоятельного ремонта или вскрытия оборудования;
- 4. нарушение пломб, наклеек; замена деталей и комплектующих;
- 5. наличие повреждений, являющихся прямым следствием нарушения правил эксплуатации, в том числе: неправильная установка оборудования, подача повышенного или нестабильного питающего напряжения, горячее подключение, пренебрежение правилами электростатической безопасности и т.п.;
- 6. наличие повреждений, вызванных климатическими особенностями, стихийными бедствиями, пожарами и аналогичными причинами.

# 11 Свидетельство о приемке

Блок TP-121 «AES AOIP кодек» номер \_

изготовлен в соответствии с действующей технической документацией ЕСФК.468340.121СБ и признан годным для эксплуатации.

Дата выпуска \_\_\_\_\_ Подпись лиц, ответственных за приемку

# 12 Адрес изготовителя

Россия, 197101, Санкт-Петербург, ул. Кронверкская, д. 23 тел.: +7(812)490-77-99, тел/факс.: +7(812)233-61-47, E-mail: info@tract.ru